# #YKTTALENTSATRA - 2 : WEBINAR ON "FILING OF TDS RETURNS"

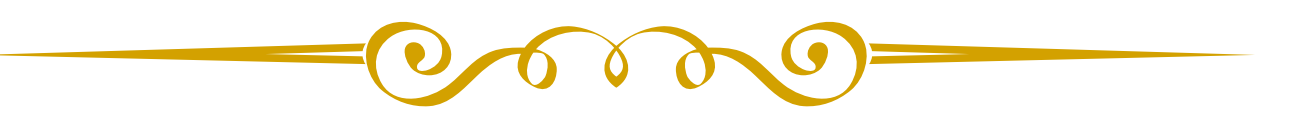

## Presented by

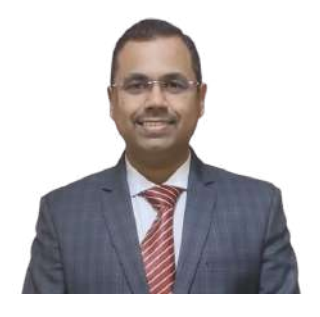

FCA Kush Shriram Tapas

Corporate Consultant FAFD, CISA, DISA, CEH, EHIT, MBA Mo. 9405304345, 9657011560

## **KNOWLEDGE PARTNER**

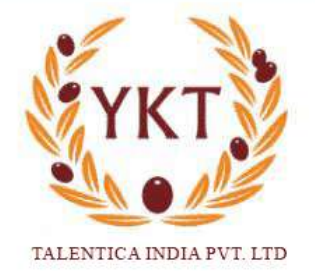

## **Content:**

- 1. Statistics
- 2. CCTV of Income Tax Office
- 3. Due Date for TDS Payment Vs. TDS Return Filing
- 4. Interest for late deduction and payment of TDS
- 5. Penalty for late filing of TDS Returns
- 6. TDS Chart
- 7. Special emphasis on
- 194Q
- 206C(1H)
- 206AB
- 206CCA
- How to identify specified person?
- 8. Process to File TDS Returns
- 9. How to make the TDS Payment?
- 10. How to download Form 16/ 16A/ TBR?

1. Statistics (Approximate figures are mentioned upon considering the data available in public domain)

### **Direct Tax Collection (Figures in Crore)**

| Financial Year | Corporate Tax | Personal Income<br>Tax | Other Direct<br>Taxes | Total     |
|----------------|---------------|------------------------|-----------------------|-----------|
| 2021-22        | 7,12,037      | 6,96,604               | 3,781                 | 14,12,422 |

### Contribution of Direct Taxes to Total Tax Revenue (Figures in Crore)

| Financial Year | Direct Tax | Indirect Tax | Total Taxes | Ratio (%)<br>(DT/TT) |
|----------------|------------|--------------|-------------|----------------------|
| 2021-22        | 14,12,422  | 12,89,662    | 27,02,084   | 52.27%               |

#### Ratio of Population Vs. No. of Tax Filers Vs. Income Tax Officers (For FY 2021-22)

| POPULATION    | TAX FILERS  | INCOME TAX OFFICERS |
|---------------|-------------|---------------------|
| 135,00,00,000 | 8,85,14,539 | 6,00,000            |

### 2. CCTV of Income Tax Office

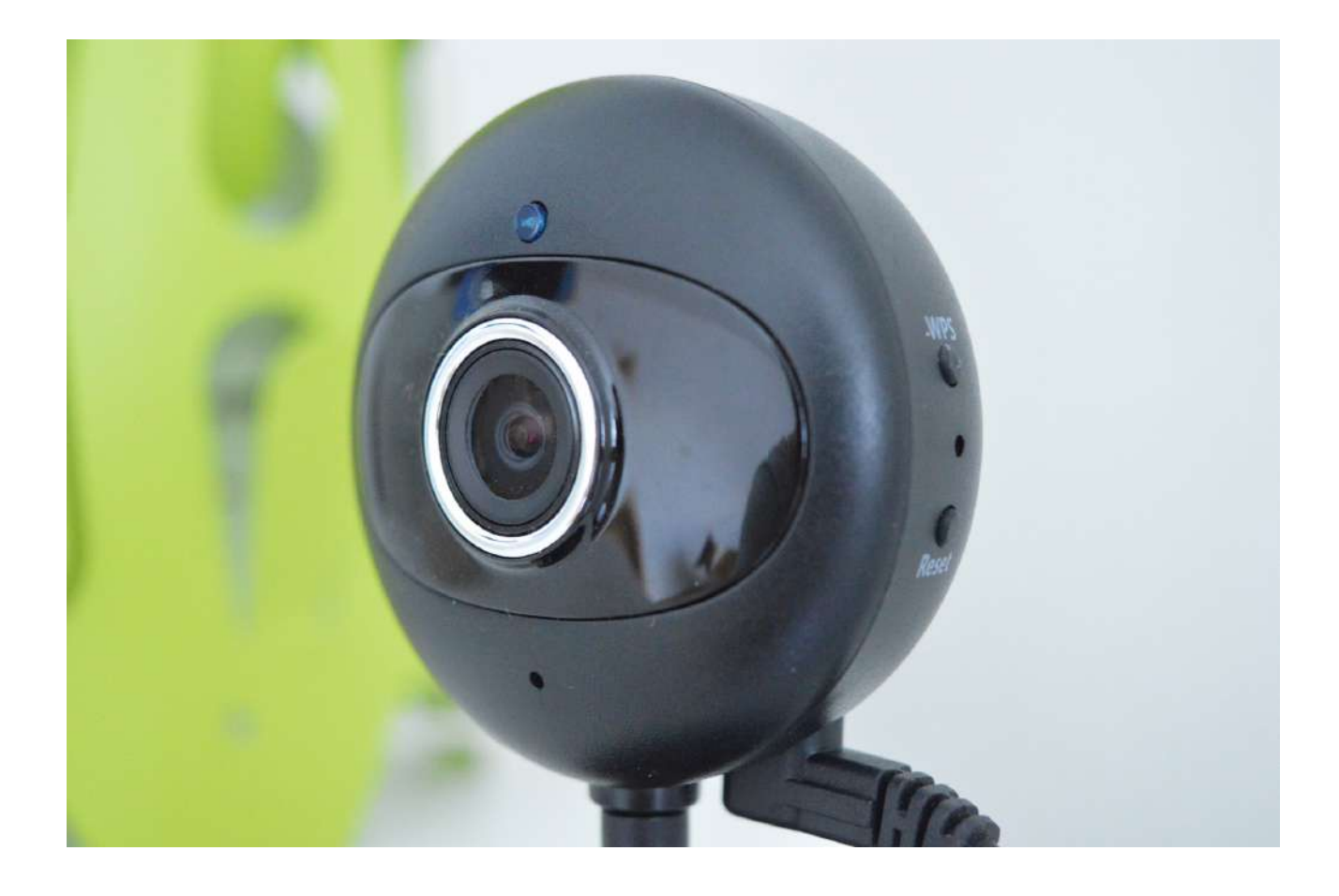

- Linking of PAN with Adhar and Bank Account
- Non-linking may result in "Benami Transactions"
- Service recipient (in some cases Service provider) are obliged to deduct tax at source to claim the 100% expenditure
- Other CCTVs are Auditors, Registry Office, Banks, RTO, other revenue departments etc.
- Reporting under Tax Audit

## 3. Due Date for TDS Payment Vs. TDS Return Filing

| TDS Payment       |                                                                                                    | TDS Return Filing |              |
|-------------------|----------------------------------------------------------------------------------------------------|-------------------|--------------|
| Month ending      | Due Date                                                                                             | Quarter Ending    | Due Date     |
| April To February | With in 7 Days of the<br>end of month. Eg. For<br>April, 7th May, For<br>February, 7th March<br>etc. | 30th June         | 31st July    |
|                   |                                                                                                    | 30th September    | 31st October |
|                   |                                                                                                    | 31st December     | 31st January |
| March             | 30th April                                                                                           | 31st March        | 31st May     |
|                   |                                                                                                    |                   |              |
| Form 24Q          | TDS Return Filing for "Salaried Individuals"                                                         |                   |              |
| Form 26Q          | TDS Return Filing for "Persons other than Salaried individuals"                                      |                   |              |
| Form 27Q          | TDS Return Filing for "Non-Resident Indians"                                                         |                   |              |

## 4. Interest for late deduction and payment of TDS

| Particulars                                                                                    | Period                                                                                       | Interest / Penalty        |
|------------------------------------------------------------------------------------------------|----------------------------------------------------------------------------------------------|---------------------------|
| Tax is not deducted                                                                            | Month in which TDS was<br>supposed to be done Vs. Month<br>in which TDS is done              | 1% per month of default   |
| Tax is deducted but not paid in time                                                           | Month in which TDS was<br>supposed to be deposited Vs.<br>Month in which TDS is<br>deposited | 1.5% per month of default |
| <b>Note:</b> Part of the month will be considered as full month for the interest calculations. |                                                                                              |                           |

## 5. Penalty for late filing of TDS Returns

| Section<br>No. | Penalty                                                                                                    | Remark                                                                                                    |
|----------------|----------------------------------------------------------------------------------------------------|----------------------------------------------------------------------------------------------------|
| 234E           | Rs. 200 per day of default                                                                                                    | Subject to Maximum of TDS Amount Payable                                                                                                    |
| 271H           | <ul> <li>Jurisdiction of Assessing<br/>officer</li> <li>Penalty - Rs.10K to 100K</li> <li>In case of incorrect filing of<br/>TDS Return</li> </ul> | <ul> <li>Subject to fulfillment of following conditions,<br/>Section 271H will not provoke.</li> <li>TDS is paid</li> <li>Late filing Fees u/s. 234E is paid</li> <li>Return is filed before the expiry of 1 year<br/>from due date.</li> </ul> |

## 6. TDS Chart (FY 2023-24) - "Sections which are relatively more applied"

| Section<br>No. | Nature of Payment                                                                   | Threshold (Rs.)                               | Individual /<br>HUF                 | Others                              |
|----------------|-------------------------------------------------------------------------------------|-----------------------------------------------|-------------------------------------|-------------------------------------|
| 192A           | EPF Premature withdrawal                                                            | 50,000                                        | 10%                                 | 10%                                 |
| 192B           | Salaries                                                                            | Old Scheme Vs.<br>New Scheme                  | Slab Rates                          | Slab Rates                          |
| 194C           | Payment to Contractor <ul> <li>Single Payment</li> <li>Aggregate payment</li> </ul> | □ Rs.30,000<br>□ Rs.100,000                   | 1%                                  | 2%                                  |
| 194D           | Insurance Commission                                                                | 15,000                                        | 5%                                  | 10%                                 |
| 194DA          | Maturity of Life Insurance                                                          | 1,00,000                                      | 5%                                  | 5%                                  |
| 194H           | Commission or Brokerage                                                             | 15,000                                        | 5%                                  | 5%                                  |
| 194I           | Rent <ul> <li>Land, Building, Furniture</li> <li>Plant &amp; Machinery</li> </ul>   | <ul><li> 2,40,000</li><li> 2,40,000</li></ul> | <ul> <li>10%</li> <li>2%</li> </ul> | <ul> <li>10%</li> <li>2%</li> </ul> |

| 194J | a. Professional Fees                                                               | a. 30,000                                        | a. 10%                             | a. 10%                             |
|------|------------------------------------------------------------------------------------|--------------------------------------------------|------------------------------------|------------------------------------|
|      | b. Technical Fees & Royalty                                                        | b. 30,000                                        | b. 2%                              | b. 2%                              |
|      | Cash withdrawal                                                                    |                                                  |                                    |                                    |
| 194N | <ul> <li>ITR is filed</li> <li>ITR is not filed for 3 consecutive years</li> </ul> | <ul><li>Rs. 1 Crore</li><li>Rs. 20 Lac</li></ul> | <ul> <li>2%</li> <li>2%</li> </ul> | <ul> <li>2%</li> <li>2%</li> </ul> |

## 7. TDS Chart (FY 2023-24) - "Sections Regulating the bigger transactions"

| Section<br>No. | Nature of Payment                                                                                                    | Threshold (Rs.) | TDS / TCS Rate                                                                                      |
|----------------|----------------------------------------------------------------------------------------------------|-----------------|----------------------------------------------------------------------------------------------------|
| 194Q           | Purchase of Goods<br>Conditions:<br>• Last FY T/o > Rs.10 Cr.                                                                                                    | 50,00,000       | <ul> <li>PAN is there - 0.10%</li> <li>PAN is not there - 5%</li> </ul>                             |
| 206C(1H)       | Sales of Goods<br>Conditions:<br>• Last FY T/o > Rs.10 Cr.                                                                                                    | 50,00,000       | <ul> <li>PAN is there - 0.10%</li> <li>PAN is not there - 1%</li> </ul>                             |
| 206AB          | <ul> <li>TDS on Resident Non-Filers of<br/>Income Tax Returns in case of<br/>specified person</li> <li>ITR not filed for last FY</li> <li>Original ITR DD lapsed</li> <li>TDS for last FY &gt; 50K</li> </ul> | NA              | <ul> <li>Higher of</li> <li>5%</li> <li>2 x Actual TDS Rate</li> <li>If no PAN, then 20%</li> </ul> |
| 206CCA         | <ul> <li>TCS on Resident Non-Filers of<br/>Income Tax Returns in case of<br/>specified person</li> <li>ITR not filed for last FY</li> <li>Original ITR DD lapsed</li> <li>TDS for last FY &gt; 50K</li> </ul> | NA              | <ul> <li>Higher of</li> <li>5%</li> <li>2 x Actual TDS Rate</li> <li>If no PAN, then 20%</li> </ul> |

|          | HOW TO IDENTIFY SPECIFIED PERSON?                                                                                        |
|----------|----------------------------------------------------------------------------------------------------|
| Step No. | Process to follow                                                                                                    |
| 1        | Click on https://incometax.gov.in                                                                                        |
| 2        | Login with TAN & corresponding Password                                                                                  |
| 3        | Click on "Pending Actions" tab and proceed to "Reporting Portal"                                                         |
| 4        | Select "New Registration" option and click on "Continue"                                                                 |
| 5        | Select Form type as "Compliance check (Tax Deductor & Collector)                                                         |
| 6        | As you continue, you will add "Principal Officer". Upon submission your application will go to government official.      |
| 7        | ITDREIN will be received by email from the Income Tax Department                                                         |
|          | Subsequently, as a Principal Officer                                                                                     |
| 1        | Click on https://report.insight.gov.in & Login with Principal officer PAN & Password received from Income Tax Department |
| 2        | Select the proper ITDERN, if you are registered as Principal officer for more than one entities                          |
| 3        | Click on Compliance Check portal                                                                                         |
| 4        | Herein, you can check the compliance with section 206AB & Section 206CCA                                                 |
| 5        | Herein, you can find out who is a specified person & who is not.                                                         |

### 8. Process to file TDS Returns

| Step No. | Process to follow                                                                                                    |
|----------|----------------------------------------------------------------------------------------------------|
| 1        | Click on <u>https://www.protean-tinpan.com/services/etds-etcs/etds-rpu.html</u> and download "RPU" utility                                                                                                    |
| 2        | Extract the downloaded "TDS RPU" folder and open the "RPU" file having executable jar extension                                                                                                    |
| 3        | The utility will open up (which is self explanatory) and start filling the information as requested by the Utility. * (Star) means mandatory information                                                                                                  |
|          | Notes:                                                                                                    |
|          | 1. "Form" Tab is classified into three segments                                                                                                    |
|          | • Basic Information,                                                                                                    |
|          | <ul> <li>Deductor Details and</li> <li>Person responsible for TDS</li> </ul>                                                                                                    |
|          | • Person responsible for TDS                                                                                                    |
|          | This section is informative only.                                                                                                    |
|          | 2. "Challan" Tab asks the information about the TDS challan paid. The same details as mentioned in the challan need to be mentioned in this section.                                                                                                    |
|          | Presently, challans can be paid in two ways                                                                                                    |
|          | <ul><li>Through Income Tax Portal</li><li>Through NSDL website</li></ul>                                                                                                    |
|          | 3. Deductee Details                                                                                                    |
|          | • Herein, the modus operandi is that you are supposed to select the number of deductee against each challan. Eg. If one challan has one deductee or one challan has two deductees, kindly select the number of rows accordinly and place the information. |
| 4        | Once you filled in the details, you are supposed to download the challan status inquiry (csi) file either from income tax portal or from nsdl portal                                                                                                    |
| 5        | Lastly, you are supposed to validate the details punched above with CSI file and download the return copy with Form 27A                                                                                                    |
| 6        | Submit the TDS Return generated to TIN-FC                                                                                                    |

#### 9. How to make TDS Payment?

| Step No. | Process to follow                                                                                                    |
|----------|----------------------------------------------------------------------------------------------------|
| 1        | Login to "www.incometax.gov.in" using "TAN" & "Password"                                                                                          |
| 2        | Click on "e-Pay Tax" under "e-File" Tab                                                                                                    |
| 3        | Click on "New Payment" tab given on right side of the window                                                                                      |
| 4        | Then, select "Pay TDS" option and complete the payment process by selecting the correct assessment year and section under which tax is to be paid |

## 10. How to download Form 16 / 16A / TBR?

| Step No. | Process to follow                                                                                                    |
|----------|----------------------------------------------------------------------------------------------------|
| 1        | Login to "https://www.tdscpc.gov.in" as a deductor                                                                         |
| 2        | Click on "Form 16/ 16A/ Tax Based Report (TBR)" under "Download" section                                                   |
| 3        | Once the request is made as per step-2, you will find the requested Form under "Requested Download" of "Download" section. |
| 4        | This is how you can download the Form 16, 16A, TBR                                                                         |
| 5        | Format of Password required to open the form is given on the lower part of "Requested Download" section of "Download" tab  |

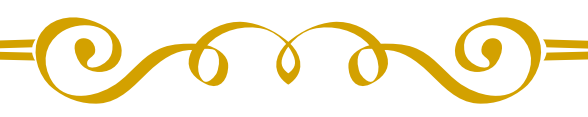

### **About Author:**

CA Kush Tapas is a experienced consultant for Insurance, NBFC, Automobile, Manufacturing, Software and Service Industry. He is notably working in Internal Audit, Internal Controls, Risk Management and risk mitigation with Fintech and Insurance companies. He is a strategic advisor to YKT Talentica India Private Limited and Partner at Tapas & Co. Chartered Accountants.